## LIVU. CONCURRENT ENROLLMENT

## REGISTRATION STEPS

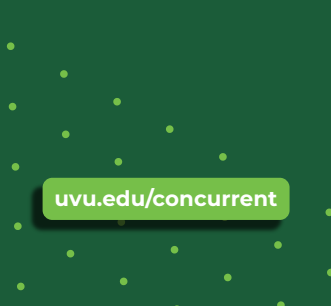

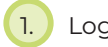

- Log into your my.uvu.edu account
- Click on "Students" tab (left side)

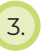

2.

Click on the "Registration and Academics" button under the students tab

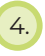

Click on "Add/Drop System" under Plan and Register

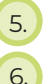

- Click on "Add/Drop/Waitlist" button
- Select the Term and click on "Continue"

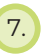

On the "Register for classes" page, click on "Enter CRNs tab"

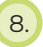

Enter the 5-digit CRN for your course, then click "Add to Summary"

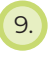

If you are registering for multiple classes, click "Add Another CRN"

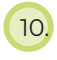

Status of course will say pending. Click "Submit" to officially register.

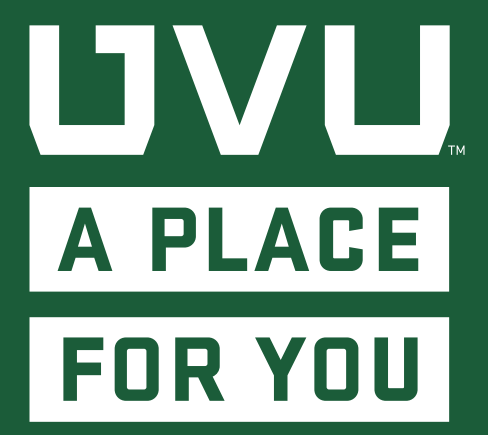